## PRIMEIRO ACESSO AVA - ALUNO

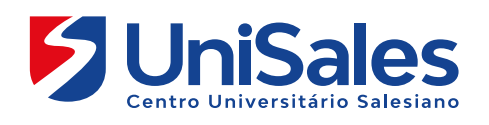

Neste primeiro contato com o Ambiente Virtual de Aprendizagem é importante que você realize a sequência de navegação conforme descrito a seguir.

Leia e pratique cada uma das ações indicadas, pois a partir de hoje seu acesso a esse ambiente deve ser frequente.

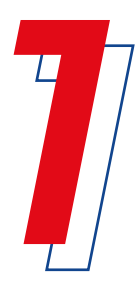

Ao acessar a Internet, digite na barra de endereços o site do UniSales – https://unisales.br/, entre na opção Portal do Aluno e selecione o tipo de AVA de acordo com sua modalidade de ensino: AVA-Presencial ou AVA-MOB.

4 •

• LIVE

I 🗖 🚫

272

Ω.

Caso queira acessar diretamente, segue as URLs abaixo: **Presencial -** http://moodlep.ucv.edu.br/ **MOB -** http://mob.unisales.br

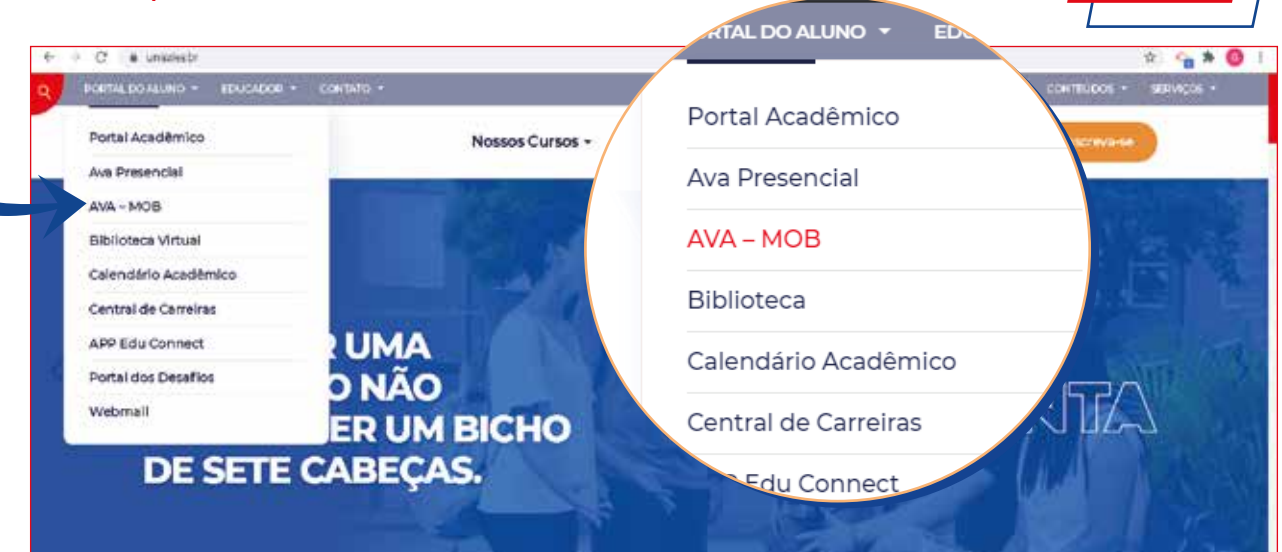

Ao acessar a página preencha os campos de matrícula e senha.

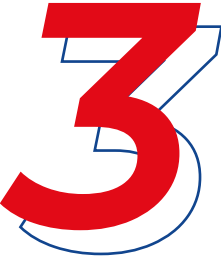

**Identificação do usuário:** o número da sua matricula e a **senha:** (o número do seu cpf)

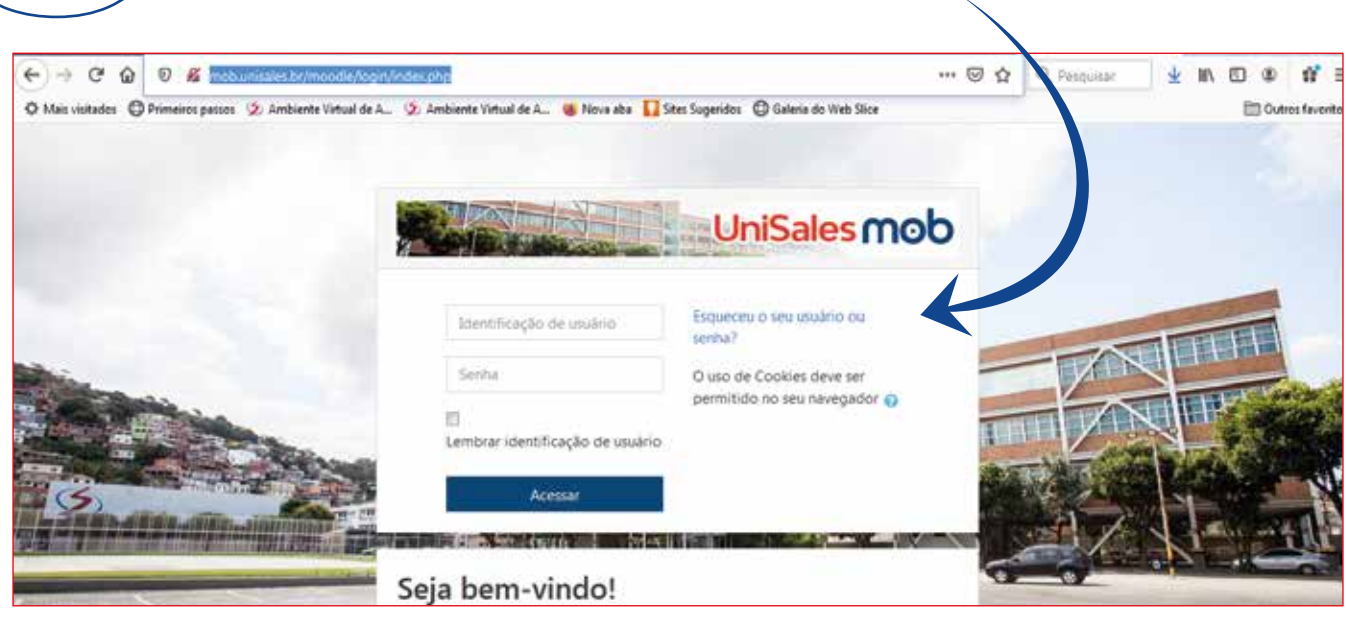

Na tela principal do Ambiente Virtual (Primeira tela de acesso), você visualizará todos os desafios que está matriculado.

|                                                | Resump dos cursos            |                                                       |   |  |  |  |
|------------------------------------------------|------------------------------|-------------------------------------------------------|---|--|--|--|
| & Painel                                       | Todos (exceto removidos da v | T Todos (exceto removidos da visualização) -          |   |  |  |  |
| <ul> <li>Página inicial do site</li> </ul>     |                              |                                                       |   |  |  |  |
| Calendário                                     |                              |                                                       | 1 |  |  |  |
| 🗅 Arquivos privados                            |                              |                                                       |   |  |  |  |
| Meus cursos                                    | PESQUISA E EXTENSÃO          | <ul> <li>Miscelânea</li> <li>Sala de anoio</li> </ul> |   |  |  |  |
| Sala de apoio para os<br>alunos                | Negócios do<br>Produto -     | para os alunos                                        |   |  |  |  |
| Plano de Negôcios do<br>Produto - GERENCIAL 61 | GERENCIAL 61                 |                                                       |   |  |  |  |
|                                                | 0% completo                  | 0% completo                                           |   |  |  |  |
|                                                | Cursos acessados recenteme   | nte                                                   |   |  |  |  |
|                                                | 21                           |                                                       |   |  |  |  |

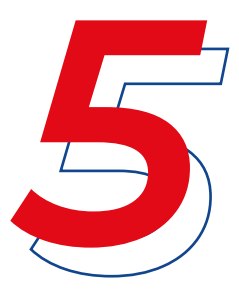

No lado direito da tela, clique na seta, e ao abrir o menu, vá até a opção "Perfil", disponível no menu. Após, clique na opção "Modificar perfil" do bloco "Detalhes do Usuário", confira seu nome, sobrenome e e-mail. Lembre-se de manter sempre atualizado seu e-mail, pois ele é a via principal para contato.

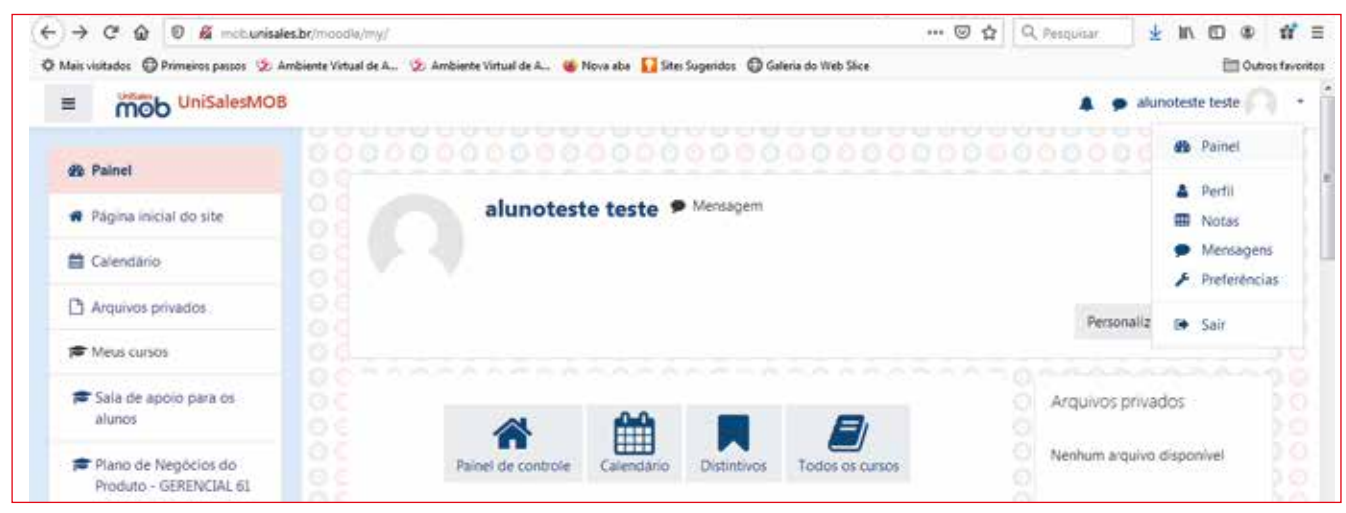

No campo **"Descrição"**, tem a opção para escreva um pouco sobre você, e na "Imagem atual", inclua uma foto sua (no tamanho máximo de 5Mb).

No fim da página clique no botão "Atualizar perfil" para confirmar as alterações do seu perfil.

Volte para a tela principal do Ambiente Virtual (**"Primeira tela de acesso"**), clicando na logo da Unisales (no canto superior esquerdo). Ao clicar nela, será disponibilizado a página inicial.

Clique no desafio para visualizar os conteúdos postados pelo professor. Exemplo de uma sala: Plano de Negócios do Produto – GERENCIAL 61:

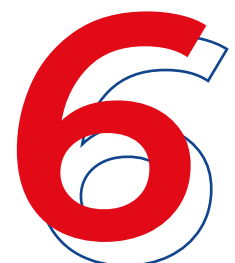

|                                                   | Videos                                                                         |  |
|---------------------------------------------------|--------------------------------------------------------------------------------|--|
| Plano de Negócios do<br>Produto - GERENCIAL<br>61 | Visualizar módulos da seção<br>Módulos: Arquivo: 1 URLs: 2<br>Progresso: 0 / 3 |  |
| Participantes                                     |                                                                                |  |
| Emblemas                                          | Fóruns de Avisos e Notificações                                                |  |
| Competências                                      | Visualizar módulos da seção                                                    |  |
|                                                   | Módulos: Fóruns: 2<br>Progresso: 0 / 1                                         |  |
| H Notas                                           |                                                                                |  |
| 🗅 Vídeos                                          | 1ª Semana                                                                      |  |
| D Fóruns de Avisos e                              | Visualizar módulos da seção                                                    |  |
| Notificações                                      | Módulos: URLs: 2 Arquivos: 6 Ferramentas externas: 7 Tarefa: 1                 |  |
| 🗅 1ª Semana 🦊                                     | Progresso: 0 / 15                                                              |  |
| 🗅 2ª Semana 🖌                                     | 2ª Semana                                                                      |  |
| 🗅 3ª Semana 🦊                                     | Visualizar módulos da seção                                                    |  |

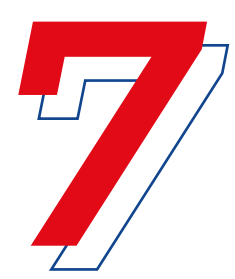

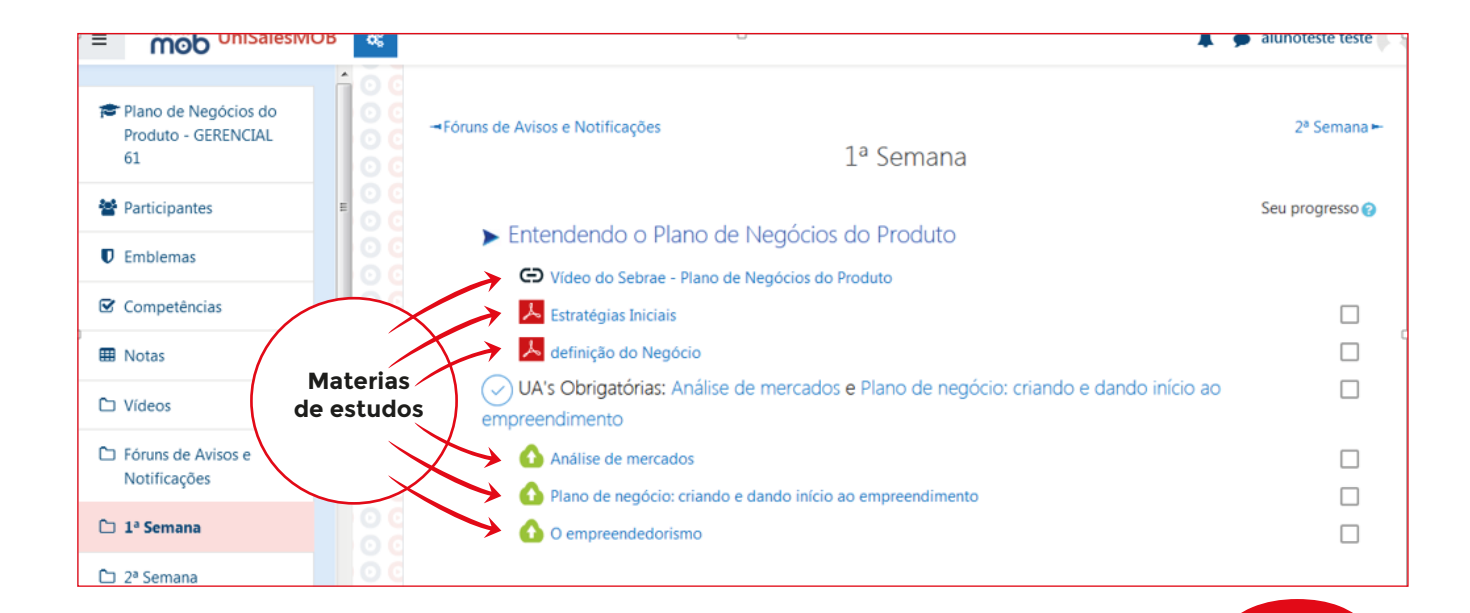

Utilize os botões "1ª semana" e "3ª semana" para navegar na revisão de conteúdos quando for disponibilizado.

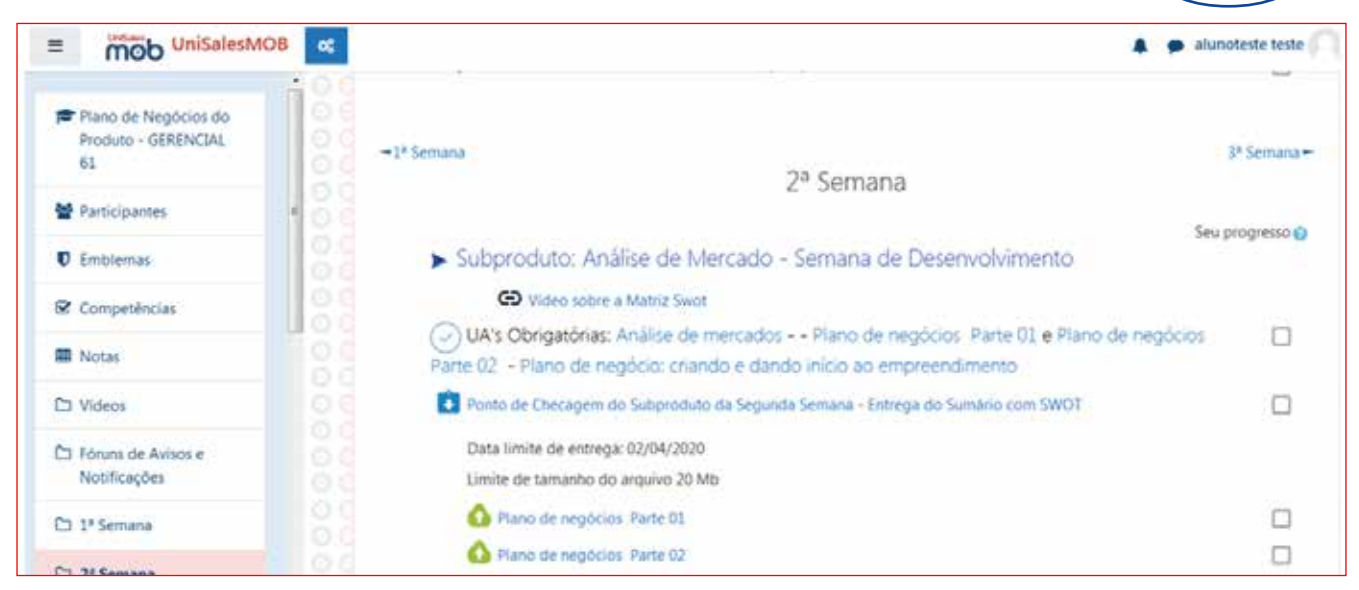

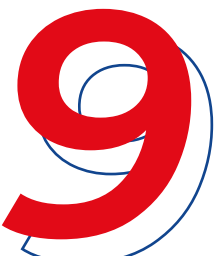

Para entrar em contato com os alunos da sala, clique em participantes, em seguida, no nome do aluno/professor que for enviar a mensagem.

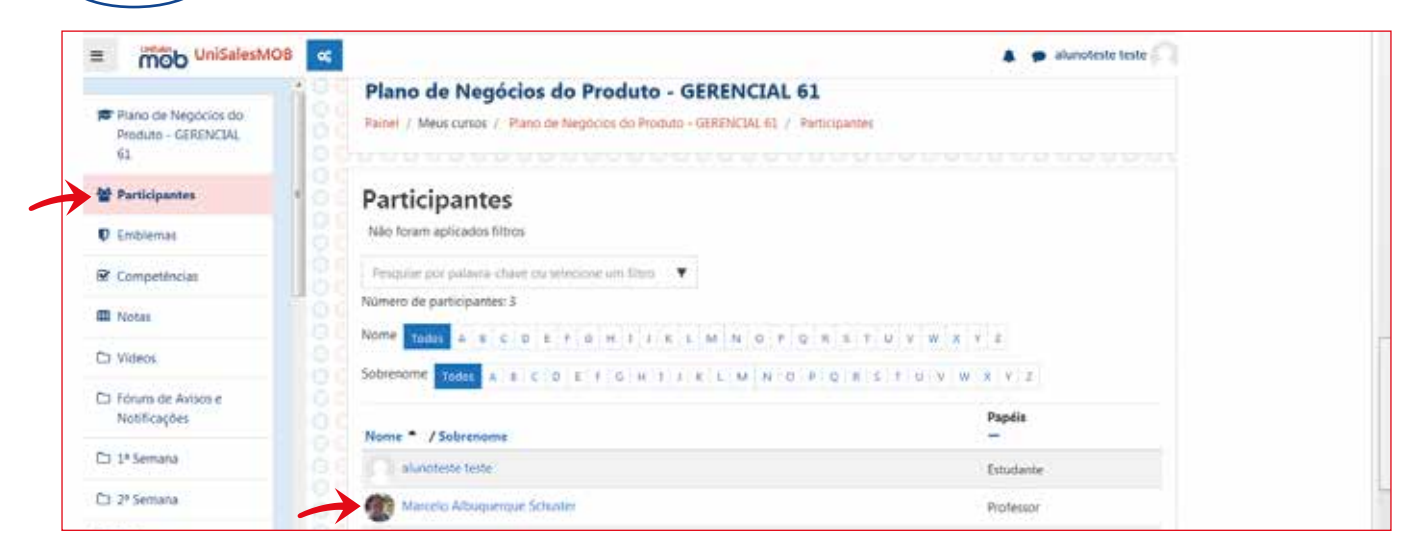

Em seguida, será disponibilizada uma aba de mensagem. Digite o texto onde está escrito: "escrever uma mensagem", e enviar, clicando no ícone no formato de um avião. (A mensagem será enviada de forma privada). Depois do envio, para voltar para a página do curso, clique no nome do desafio, ou no link do painel, para o menu inicial. **Este item será também o receptor de mensagens, e haverá uma notificação quando o Professor enviar uma nova mensagem.** 

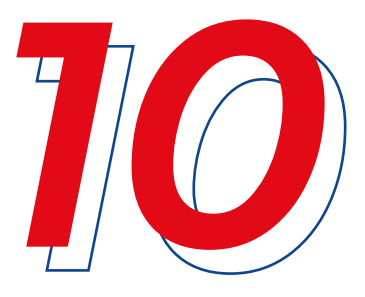

| Plano de Negócios do<br>Produto - GERENCIAL<br>61 | Marcelo Albuquero                    | ue Schuster • Mercapern                          | 2 |
|---------------------------------------------------|--------------------------------------|--------------------------------------------------|---|
| Participantes                                     | -                                    |                                                  |   |
| D Emblemas                                        | Privacidade e Políticas              | Miscelánea                                       |   |
| 2 Competências                                    | Resumo de rotenção de dados          | Ver todas os posts do blog<br>Menuagens do forum |   |
| Notas                                             | Detaibes do curso                    | Discusiões do fórum.                             |   |
| D Videos                                          | Papéis                               |                                                  |   |
| Di Fóruns de Avisos e Original<br>Notificações    | Professor                            |                                                  |   |
| 5 1*Semana                                        |                                      | una e tra contra da contra l                     |   |
| D 2ª Semana                                       | acessou como aluncteste teste (Sair) | U                                                |   |

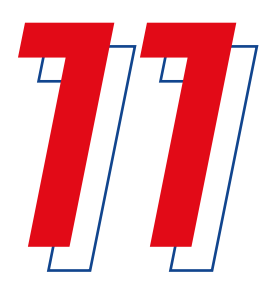

Para voltar para página principal (**"Primeira tela de acesso"**), clique no painel (canto superior esquerdo). Ao clicar você conseguirá ver os links para as salas correspondentes às disciplinas que está matriculado no semestre.

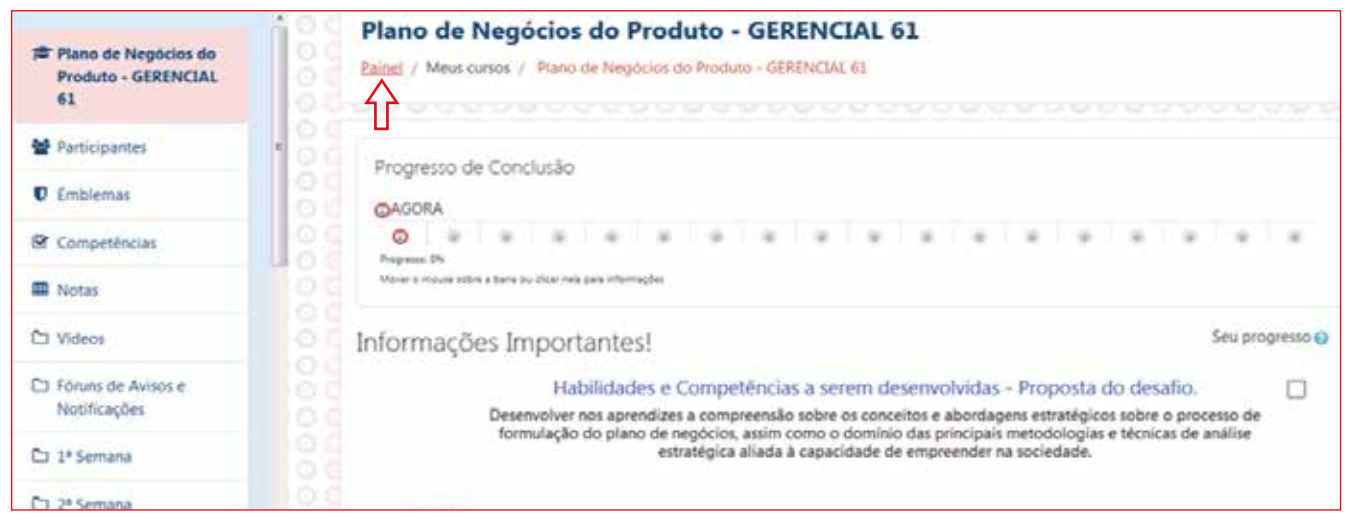

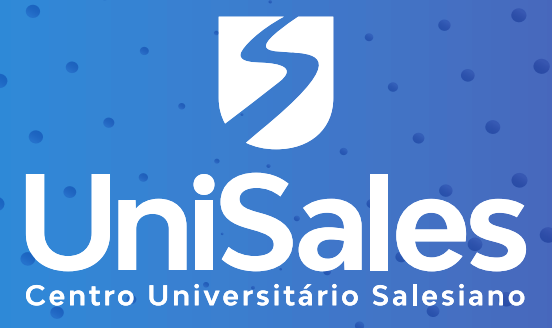

Acompanhe nossas redes sociais e **fique por dentro** de todas as novidades.

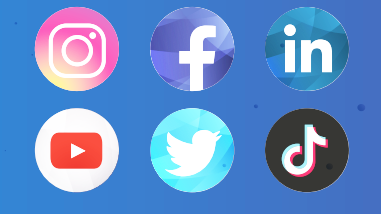

**@unisalesoficial**